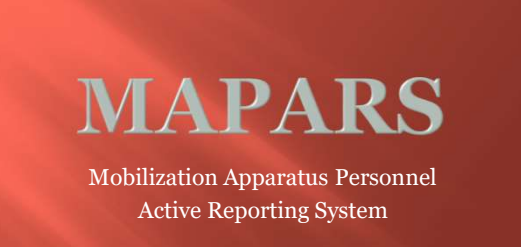

#### What is MAPARS?

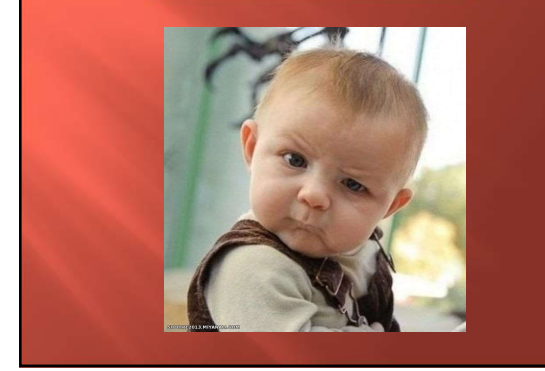

- MAPARS is a web based database created to help improve awareness of resource availability on a state, regional and county level.
- MAPARS also provides the means to status, assign, deploy resources and easily create a manifest when responding to a mobilization request.

#### Who can access **MAPARS?**

- Guests: Can see what resources are available and where they are assigned.
- Department Coordinators: Can view, add, delete and manage their department resources.
- Regional/County Coordinator: Can view, enter, delete and manage all resources as well as enter County and Department Coordinators and modify drop down menus.

#### Adding Coordinators

- Regional Coordinator Will have responsibility to enter the County/Zone Coordinators for each county within your region into
- County Coordinator(s) Will have responsibility to enter agencies and Department Coordinators from your county that will be adding resources into the system.
- Department Coordinator(s) Will have responsibility to add their agencies resources into the system.

#### LOGIN AND PASSWORD

- https://www.snocountychiefs.org
- MAPARS Tab Login (Email Address) > Example "smith@nkfr.org" Password

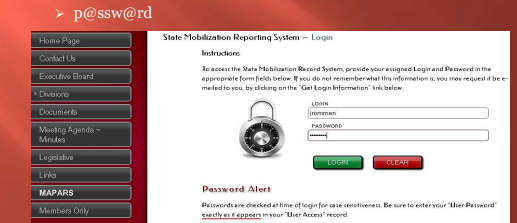

## Main Page

Once your user name and password have been established and you access the site you will see your information pop up which includes:

- Agency
- Email
- Region
- · County
- Group (Department, County or Regional Coordinator)

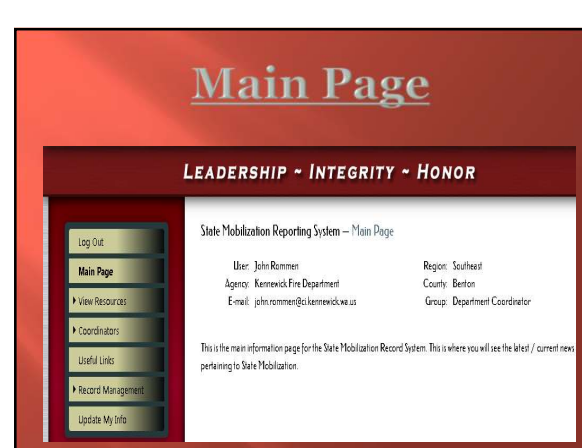

#### **UPDATE INFO**

- "Update My Info" is the last tab on the left.
- Click on this tab, fill in your info and change your password.

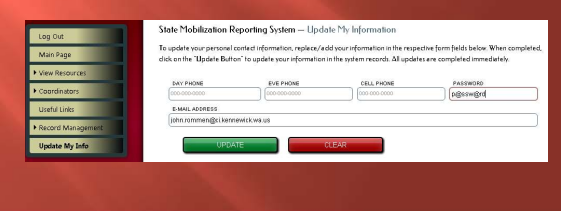

### Accessing Resources

- Now that your information is up to date you can start sorting through resources from all participating regions, counties and departments.
- Simply click on the view resources tab on the left and you can view any and all available/not available resources.

#### **View Resources**

Here you will find resources broken up into one of four categories, allowing you to be more specific in your search:

- Category (Brush Engine, EMS)
- Deployment (Resource deployment location)
- Available for Mobilization (State, Region, County, Red Card or Other)
- Service Status (Available, unavailable)

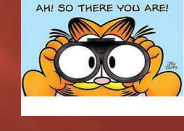

#### **View Resources**

| Log Out                                    | State Mobilization Reporting System — By Category — Aerial / Truck                                                                                                    |  |  |
|--------------------------------------------|----------------------------------------------------------------------------------------------------|--|--|
| Main Page                                  | Below is a listing of appendus that are currently <u>Aerial / Truck</u> , with the appendus being grouped according to the department it<br>belongs to. To view the respective listing of apparatus, dick on the respective department name to expand the bar to display the |  |  |
| ✓ View Resources                           | apparatus list.                                                                                                    |  |  |
| → By Category                              | Total Apparetus Count: 14                                                                                                    |  |  |
| Aerial / Truck                             |                                                                                                    |  |  |
| • Boat                                     | Arlington Fire Department                                                                                                    |  |  |
| Brush Engine                               | Be Innition Fire Department                                                                                                    |  |  |
| Command     Contrained                     | Deringheim mit Department                                                                                                    |  |  |
| + Harblat                                  | Everalt Fire Department                                                                                                    |  |  |
| Incident Management Team                   | Kennewick Fire Department                                                                                                    |  |  |
| Incident Managment Team                    | Aerial / Truck    Type 1    L1812                                                                                                    |  |  |
| Overhead                                   |                                                                                                    |  |  |
| Structure Engine     Support               | Lynnwood Fire Department                                                                                                    |  |  |
| Technical Rescue     Technical Rescue      | Manysville Fire Datrid                                                                                                    |  |  |
| + By Deployment                            | North Sichlomish Courty Regional Fire Authority<br>Sen Jian Courty Fire Dutid 3 (Sen Jian Island)                                                                                                    |  |  |
| By Mobilization Type     By Service Status |                                                                                                    |  |  |
| Coordinators                               | Stohomsh County Fire District 1                                                                                                    |  |  |
| Useful Links                               | Snohomsk County Fire Dutinct 3                                                                                                    |  |  |
| Record Management                          | Snahomah County Fire Dated 7                                                                                                    |  |  |
| <ul> <li>Record Managément</li> </ul>      | Snohomish County Fire District 7                                                                                                    |  |  |

## View Resources

Main

• Available

When selecting Service Status all you will see "Available" and "Not Available".

Under these you will find every department that uses MAPARS. Under each department you will find a list of apparatus and personnel that are available, or not available.

|    | State Mobilization Reporting System — By Service Status — Availab                                                                                                    |
|----|----------------------------------------------------------------------------------------------------|
| i. | Below is a listing of apparentiss that are currently <i>love liable, with the apparentiss</i> being g<br>belongs to. To view the respective listing of apparentus, click on the respective departm |
|    | apparatus list.                                                                                                    |
|    | Total Apparetus Count: 349                                                                                                    |
|    | Seattle Fire Department                                                                                                    |
|    | Adirgton Fire Department                                                                                                    |
|    | Aerial / Truck    Ladder    L48                                                                                                    |
|    | EMS Unit    BLS    A47                                                                                                    |
|    | EMS Unit    ALS    M48                                                                                                    |
|    | EMS Unit    ALS    M46                                                                                                    |
|    | Structure Engine    Type 1    E46A                                                                                                    |
| 1  | Structure Engine   Type 1   E46                                                                                                    |
| -  | Beinbridge kland Fire Department                                                                                                    |
|    | Belingham Fire Department                                                                                                    |
|    | Bothell Fire And E M.S.                                                                                                    |
|    |                                                                                                    |

## View Coordinators

Under coordinators you will find the three types discussed before, Region, County and Department.

All coordinators can be found according to the county in which they work.

Information here will include names of all coordinators, addresses, emails and phone numbers.

## View Coordinators

| Log Cut                                                         | State Mobilization Reporting System — Department Coordinators<br>—<br>Below is the current listing of Department Coordinators, Included in the listing is each Coordinators contect information. This listing |                                                                |  |  |
|-----------------------------------------------------------------|----------------------------------------------------------------------------------------------------|----------------------------------------------------------------|--|--|
| Main Page                                                       |                                                                                                    |                                                                |  |  |
| • View Resources                                                | will be updated as needed.                                                                                                    |                                                                |  |  |
| Coordinators                                                    | Beston Courts                                                                                                    |                                                                |  |  |
| County Coordinators Department Coordinators Reging Coordinators | Covitz Courty                                                                                                    |                                                                |  |  |
| Useful Links                                                    | Grant County                                                                                                    |                                                                |  |  |
| Record Management                                               | Ephrata Fire Department                                                                                                    |                                                                |  |  |
| Update My Info                                                  | Mail Address<br>800 A Street SE<br>Ephrata, WA 98823-2200<br>Coordinator(s)                                                                                                    | Physical Address<br>800 A Street SE<br>Ephrata, WA 988328-2200 |  |  |
|                                                                 | 1. Jeremy Burns — jour<br>Day Ph: 509-754-466                                                                                                    | හමුදාවන්ඩ org<br>6                                             |  |  |
|                                                                 | Island County                                                                                                    |                                                                |  |  |

## **Record Management**

management is where agencies, resources, personnel, coordinators, can be added, deleted or updated as needed.

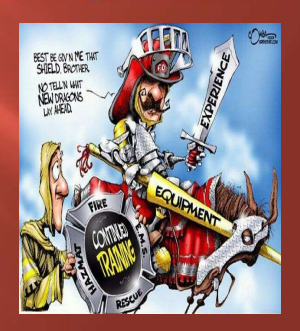

#### **Record Management** Add/Update Agency

- - WSP Contract
     Check <u>Yes</u> if agency has current WSP Contract
  - Note: Agencies must have a WSP Contract to participate in State Fire Resource Mobilization

  - Check <u>Yes</u> if agency will commit resources to a EMAC request
     Check <u>NO</u> if agency will <u>not</u> commit resources to a EMAC request

  - Region Select the appropriate Fire Defense Region from the drop down menu
     County Select the appropriate County from the drop down menu
     Agency ID Enter State ID Number Example (18D10)
     Federal ID Number Enter the agency Federal ID Number (91-XXXX)

  - Agency Name Enter Operating as Name
     Physical Address Enter Full Physical Address
     Mailing Address Enter Full Mailing Address

#### **Record Management** Add/Update Agency

- Business Phone Enter the agency business phone number Format 000-0000
  Facsimile Enter the agency fax number Format 000-000-0000
- Dispatch Phone (Non Emergency) Enter the 24 hour non emergency phone number for the agency dispatch center.
- Primary Point of Contact (POC)
- Enter the full Name, Telephone Number, and Email Address for the agency primary contact
- RED CARD Enter the <u>TOTAL</u> number of NWCG Position Qualified personnel the agency will commit to a regional or state mobilization request for a Wildland Fire Incident.
- NON RED CARD Enter the <u>TOTAL</u> number of personnel the agency will commit to a regional or state mobilization request for an All Hazard Incident.

#### **Record Management** Add Resource

Mobilization Availability – Check  $\underline{\rm YES}$  or  $\underline{\rm NO}$  for each of the mobilization availabilities; "State" "Region" "County"

- Select the agencies County from the drop down menu
   Select the agencies Name from the drop down menu
   Select the appropriate Resource Category from the drop down menu

- Select the appropriate Resource Category from the drop down menu
   Select the appropriate Resource Type from the drop down menu
   Enter your agency Resource ID Example; E81, BR81, L1, M2, Battalion 1
   Enter the Vehicle License Number
   Enter the Water Tank size in "gallons" (Leave blank if not applicable)
   Enter the Fire Pump Rating "GPM" (Leave blank if not applicable)
   Enter the Service Status (availability) from the drop down menu (You will update Service Status whenever the resource availability changes) No further entry is required in the subsequent fields until that unit is deployed.

#### **Record Management** Add County/Department Coordinator

- Agency Name Select from the drop down menu the agency name in which the County or Department Coordinator is a member.
- Add the first, last name, and email address for the County or Department Coordinator
- Submit

## **Creating a Manifest**

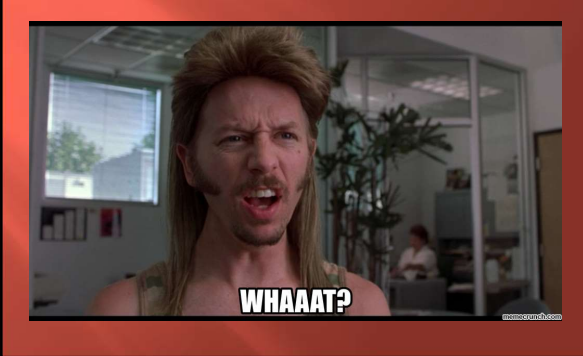

## Manifest

Once your Resource Information has been entered into the system, you are now able to create a Manifest for use with State Fire Resource Mobilization.

Submitting the Manifest form will email copies to the State EOC, State Fire Marshals Office, Region, County and Department Coordinators.

# Manifest

- Select the Record Management Tab Select Resources, Update / Deploy Resource Select the appropriate County

- Select the appropriate County Select the appropriate Agency Select the Resource you are deploying Change Service Status to State Mobilization Under "Resource Location" Place the Fire Name and Base Location Under "Date Deployed" place the date Format MM/DD/YYYY

- Place the number of "Red Card" or "Non-Red Card" personnel assigned to the deployed resource.
- Update Record

## Manifest

- On the Update Screen, Select Create Mobilization Manifest
- Section One All form fields in "Section One" are required fields and must either have appropriate information entered, or selected in order to submit a completed "Mobilization Manifest. If the form field does not apply to resource being deployed, enter NA in the form field. If there is data format in a field, follow that format when entering data/information into the field.
- Fire Jurisdiction, Contact Name, Federal ID, Equipment Type, Equipment Type Sent, Vehicle License, Equipment Number will auto-transfer from the Resource entered in the system into the form.

# **Manifest**

- Section Two Collects data / information pertaining to the individuals/personnel assigned to a deployed resource. At minimum, the "Person 1" fields are required, and information must be either entered, or selected for all form fields under the "Person 1" area, in order to submit the Mobilization Manifest
- Once you have completed both sections of the Manifest, click on the Submit Button on the bottom of the page.
- The Manifest has now been emailed to the State Fire Marshal, Washington State EOC, Regional, County, and Department Coordinator.

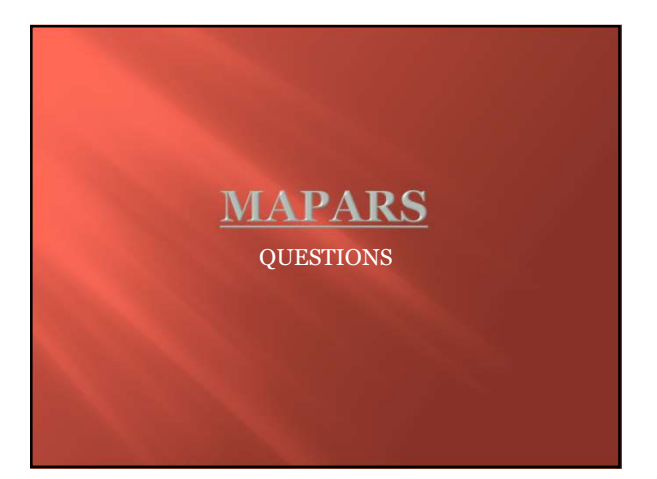